**Presentación:** Esta guía tiene como finalidad orientar a los aspirantes que realizarán el examen de conocimientos vinculado a la convocatoria 2025 para ingreso a la Licenciatura en Enfermería, modalidad en línea.

# **Consideraciones generales:**

Si realizaste tu pago de examen de conocimientos en tiempo y forma, debes realizar lo siguiente:

Verifica el funcionamiento correcto de tu equipo e instala un programa o software de seguridad previo al día en que se te aplicará el examen de conocimientos (a este paso le llamamos Examen de Prueba Técnica y es obligatorio, sin él no podrás presentar el examen de conocimientos).

Realiza el examen de conocimientos en la fecha y hora establecida.

El Examen de Prueba Técnica se llevará a cabo del 9 al 13 de septiembre de 2024 en horario abierto. El usuario y contraseña de acceso te será enviado en el transcurso del 2 de septiembre al correo electrónico que registraste, si no lo recibes favor de enviar correo electrónico a feno.suayed@feno.unam.mx con tu nombre completo y folio de aspirante. Es indispensable utilizar el mismo equipo de cómputo para el examen de prueba técnica y en el examen de conocimientos.

# **Requerimientos indispensables:**

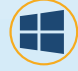

Windows 10 y superior

Explorador de Internet (Microsoft Edge, Google Chrome, Mozilla Firefox)

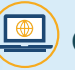

Computadora con acceso a internet

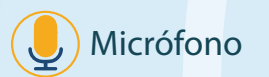

Cámara web

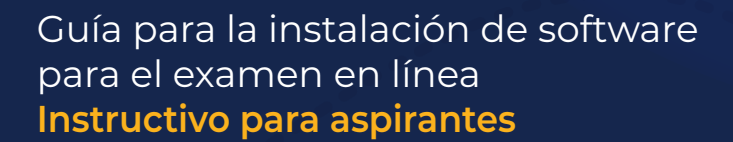

## **INSTRUCCIONES PARA EL EXAMEN DE PRUEBA TÉCNICA**

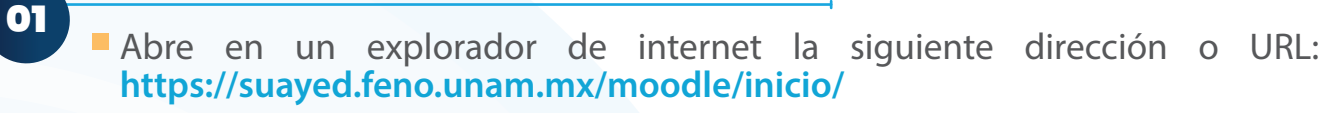

Accede con los datos que se te han enviado al correo electrónico registrado en TU SITIO (usuario y contraseña) y hacer clic en el botón de "Entrar":

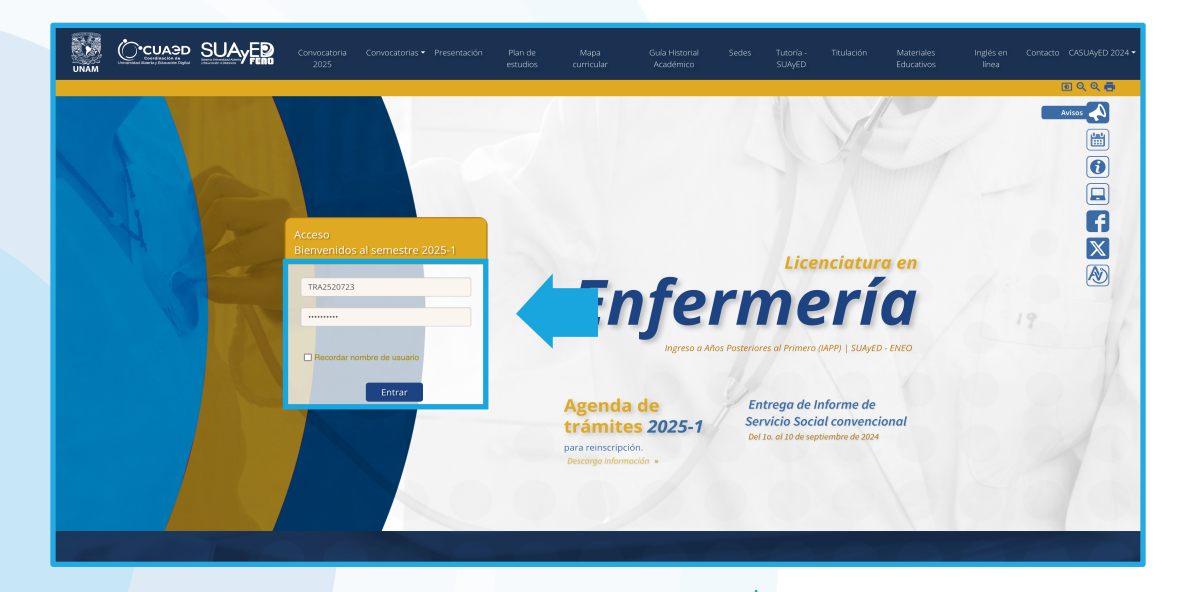

Da clic sobre el curso titulado "EXAMEN LICENCIATURA EN ENFERMERÍA IAPP 2025 A DISTANCIA".

Mis cursos

02

03

\* EXAMEN LICENCIATURA EN ENFERMERÍA IAPP 2025 A DISTANCIA

# Descarga el programa Safe Exam Browser.

La descarga de este archivo dependerá de tu conexión a internet, esperar el tiempo necesario a que termine este proceso de descarga.

 Da clic sobre el archivo descargado e instala el programa.

| los | cursos                      |   |       |
|-----|-----------------------------|---|-------|
|     | EXAMEN DE PRUEBA            | - |       |
|     | _                           | ☆ |       |
|     | Completada – 64.6 MB        |   | Q<br> |
|     | Mostrar todas las descargas |   |       |

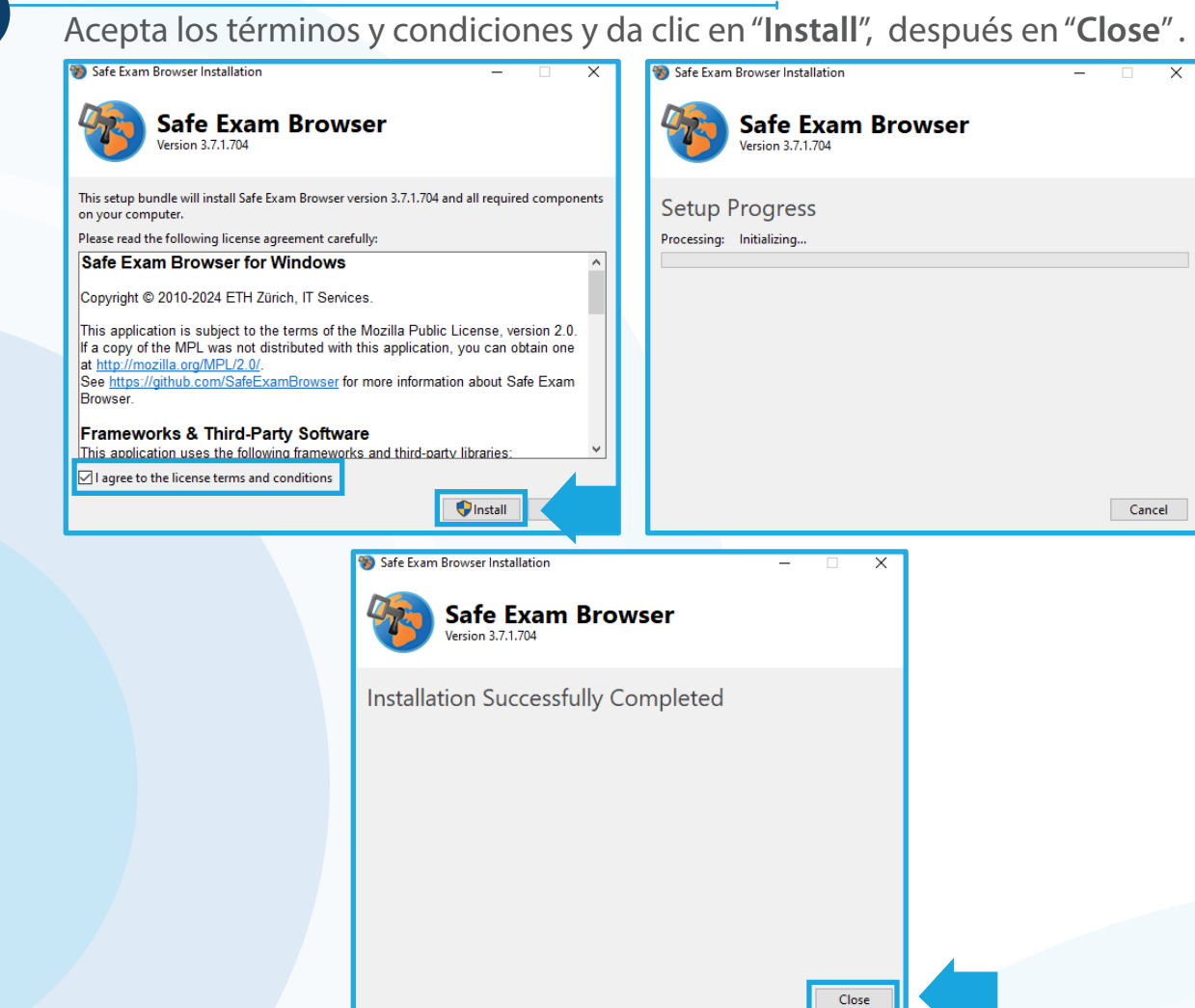

05

04

- Abre de nueva cuenta en un explorador de internet la siguiente dirección o URL: https://suayed.feno.unam.mx/moodle/inicio/
- Accede con los datos que se te han enviado a tu correo electrónico registrado (usuario y contraseña) y haz clic en el botón de "Entrar":

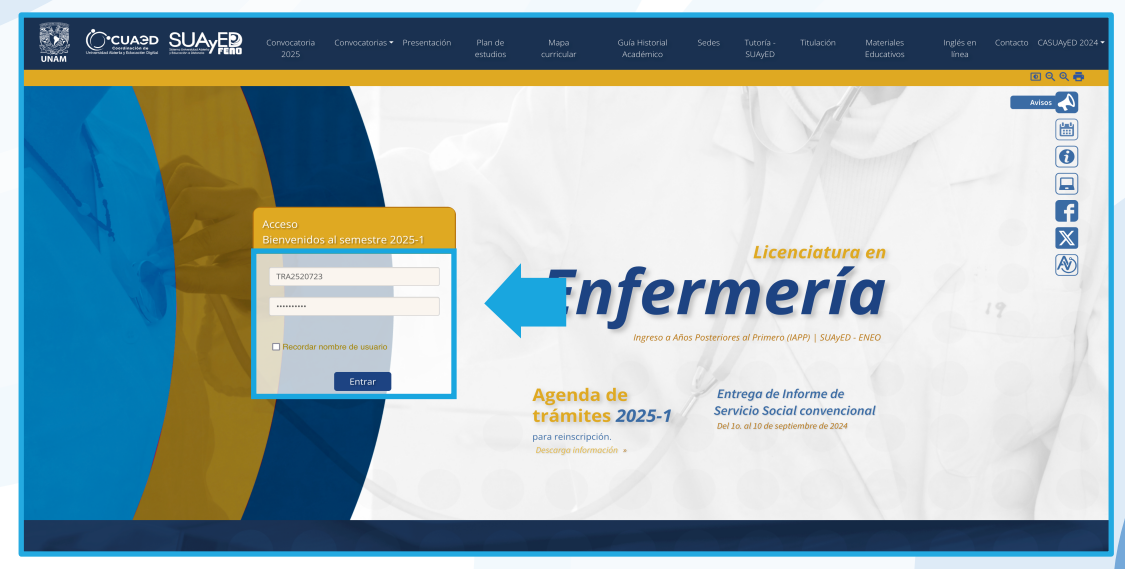

Haz clic sobre el curso UNAM **"EXAMEN** titulado LICENCIATURA EN **ENFERMERÍA IAPP 2025** A DISTANCIA", como a continuación se muestra: Mis cursos PEXAMEN LICENCIATURA EN ENFERMERÍA IAPP 2025 A DISTANCIA Todos los cursos Inicio / Mis cursos / EXAMEN-LE-IAPP-DISTANCIA-2025 Previo al de examen comocimientos, harás un examen prueba. 🧹 EXAMEN DE PRUEBA Da clic en "EXAMEN DE SAFE EXAM BROWSER PRUEBA" y enseguida en "Descargar configuración". EXAMEN LICENCIATURA EN ENFERMERÍA IAPP 2025 A DISTANCIA EXAMEN DE PRUEBA Abrió: Tuesday, 13 de September de 2024, 00:00 Cerró: Tuesday, 27 de September de 2024, 20:00 te y contesta lo que se te pi Descargar configur 08 23  ${igsidentarrow}$ 坐 Se descargará un archivo llamado config.seb, posteriormente, da clic sobre él. config.seb Q Completada — 39.5 KB Si tu pantalla permanece de color azul, blanco o negro, SafeExamBrowserInstaller.exe Q Completada — 64.6 MB espera que carque el programa. El tiempo de carga dependerá de la velocidad de tu equipo. Safe SEB Exam Browser

09

Después de esta instalación, te regresará automáticamente a la plataforma SUAyED. A partir de este momento el programa sólo permite estar en este sitio, no se puede abrir ninguna otra aplicación o ventana de tu explorador. En la parte inferior derecha, se podrá ver el símbolo de apagar, lo que indica que realizaste la instalación adecuadamente.

Accede nuevamente con el usuario y contraseña que se te envió al correo.

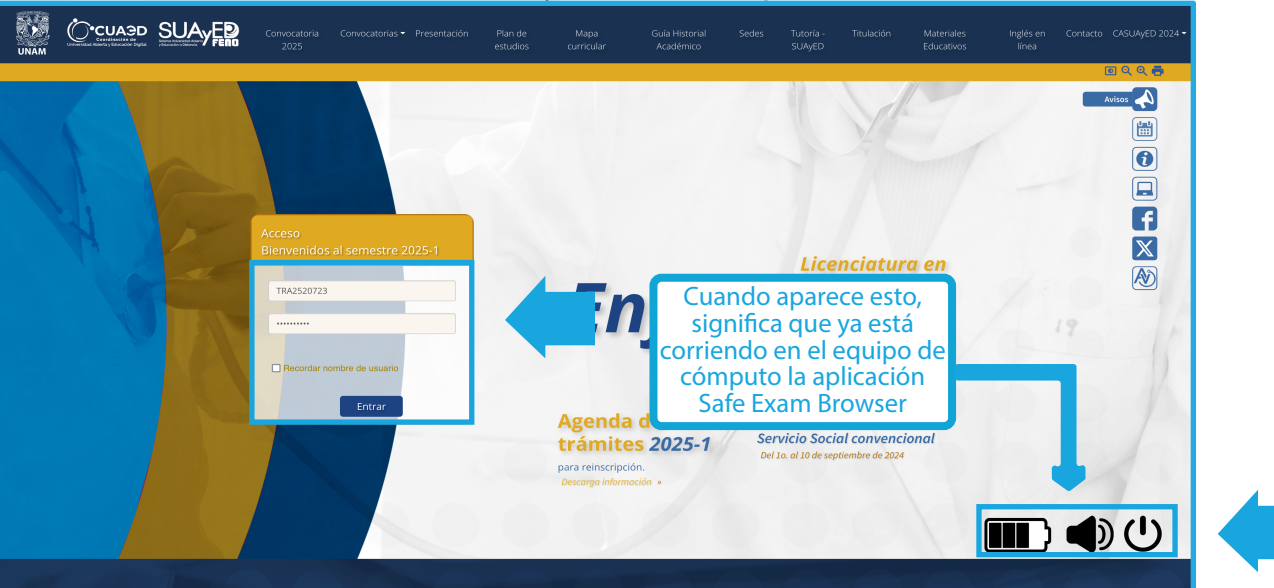

10

Da clic sobre el curso titulado "EXAMEN LICENCIATURA EN ENFERMERÍA IAPP 2025 A DISTANCIA", enseguida en "EXAMEN DE PRUEBA", para finalizar en "Comenzar el examen ya", como a continuación se muestra:

| Mis cursos<br>EXAMEN LICENCIATURA EN ENFERMERÍA IAPP 2025 A DISTANCIA<br>Todos los cursos                                                                                                    | Inicio / Mis cursos / EXAMEN-LE-IAPP-DISTANCIA-2025                                                                                     |
|----------------------------------------------------------------------------------------------------|----------------------------------------------------------------------------------------------------|
| EXAMEN LICENCIATURA EN ENFERMERÍA IAPP 20<br>Inicio / Mis cursos / EXAMEN-LE-IAPP-DISTANCIA-2025<br>EXAMEN DE PRUEBA<br>Abrió: Thursday, 29 de August de 2024, 14:12<br>Cierra: Sunday, 24 de October de 2024, 14:12 | 25 A DISTANCIA                                                                                                    |
| Lee cuidadosamente y contesta lo que se te pide.<br>Intentos p<br>Este examen se abrió en Saturda<br>Este examen se cerrará en Mon<br>Para contestar este examen r<br>Límite de tie                                  | ermitidos: 1<br>y, 2 de September de 2024, 08:50<br>day, 2 de October de 2024, 11:00<br>necesita conocer la contraseña<br>empo: 2 horas |
| Comenzar                                                                                                    | el examen ya                                                                                                    |

11

Ingresa la **CLAVE: PRUEBA** en el espacio **contraseña del examen**. Enseguida da clic en **"Iniciar intento**":

Una vez que concluiste el Examen prueba de manera exitosa, abre la carpeta de descargas y elimina todo los archivos que se llamen **config**.

| =           | FENO-SUAYED                                                                                                    |                                       |
|-------------|----------------------------------------------------------------------------------------------------|---------------------------------------|
| E>          | KAMEN DE PRUEBA                                                                                                    |                                       |
| Abr<br>Cier | Mo: Thuraday, 28 de August de 2024, 14 12<br>ras: Sunday, 29 de September de 2024, 14 12                                                        |                                       |
| Lee         | cuidadosamente y contesta lo que se te pide.                                                                                                    |                                       |
|             | FACULTAD DE ENFERMERÍA Y OBSTETRICIA                                                                                                    |                                       |
|             | SISTEMA DE UNIVERSIDAD ABIERTA Y EDUCACIÓN A DISTANCIA<br>EXAMEN DE INGRESO EN AÑOS POSTERIORES AL PRIMERO, LICENCIATURA EN ENFERMI             | RÍA                                   |
|             | VERSIÓN A                                                                                                    |                                       |
|             | Instrucciones: Lee con atención cada uno de los enunciados que se presentan a continuación y elige la respuesta correcta. Considera que, al sel | eccionar una opción, ya no podrás car |
|             | Intentos permitidos: 1                                                                                                    |                                       |
|             | Para contestar este examen necesita conocer la contraseña                                                                                       |                                       |
|             | Limite de tiempo: 2 horas                                                                                                    |                                       |
| Re          | sumen de sus intentos previos                                                                                                    |                                       |
| E           | tado                                                                                                    |                                       |
| Te<br>Er    | rminados<br>Vistó Priday, 30 de August de 2024, 11:18                                                                                           |                                       |
|             | No se permiten más intentos                                                                                                    |                                       |
|             | Volver al curso                                                                                                    |                                       |
|             |                                                                                                    |                                       |

# Iniciar intento × Contraseña Para contestar este examen necesita conocer la contraseña Contraseña del examen •••••••• Límite de tiempo Su examen tendrá un límite de tiempo de 2 horas. Cuando Usted empieza su intento, el contador comenzará a conta y no puede ser pausado. Usted debe terminar su intento antes de que expire. ¿Está Usted seguro de querer comenzar ahorita? Iniciar intento Cancelar

### Antes de iniciar el examen, verifica lo siguiente:

Utiliza el mismo equipo que usaste para hacer el EXAMEN DE PRUEBA TÉCNICA.

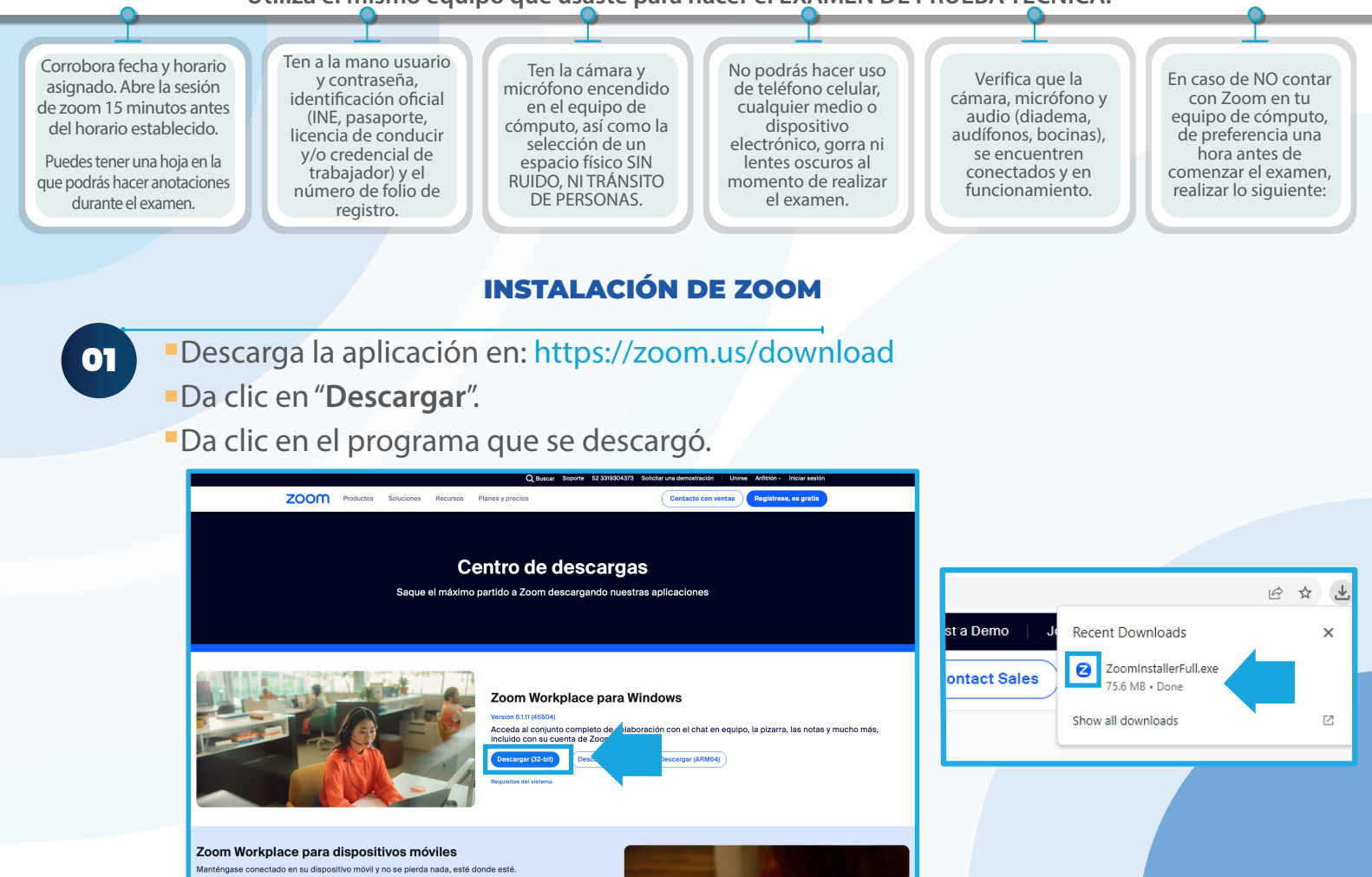

02

03

- Espera a que finalice la instalación.
- Da clic en "Done".
- Una vez instalada la aplicación, cierra la ventana.

| Zoom Installer X | ZOOM<br>Zoom ×<br>The installation was successful<br>You are on the version 5.15.12 (21574).<br>Yeu release notes © | - C X ZOOM ~ Enter your email Enter your password Forget? Sign in   |
|------------------|----------------------------------------------------------------------------------------------------|---------------------------------------------------------------------|
| 200111           | Tip: You can change this in <u>"Settings - Ceneral"</u>                                                             | C Keep me signed in<br>or sign in with<br>S30 Apple Google Factbook |
| Initialize       | Version: 5.15.12 (21574)                                                                                            | Sign Up                                                             |

Ingresa al mensaje de correo electrónico, donde se enviaron las instrucciones para el examen. Dentro del cuerpo del mensaje ubica el link para la sesión de ZOOM programada, por medio de la cual un monitor de la FENO te guiará en la realización del examen. A continuación, se muestra un ejemplo del enlace que se te envió:

https://cuaieed-unam.zoom.us/j/XXXXXXXXXXXXX

- Da clic sobre esa liga. Se abrirá la aplicación de ZOOM, introducir nombre empezando por Apellidos, es importante ya que con este dato se verificará asistencia. Dar clic en "Entrar".
- Al ingresar da clic en "Entrar al audio por la computadora".

|                                                                                      |                                     |          | B                                                             | ALDERAS                               |                          |
|--------------------------------------------------------------------------------------|-------------------------------------|----------|---------------------------------------------------------------|---------------------------------------|--------------------------|
| Click O<br>Introducir el nombre<br>If you<br>BALDERAS LARA NORA<br>By clicking "Lau  | orowser<br>pelow<br>rivacy Stat men | 📼 ¿Que d | opción de audio desea para entrar a la<br>Entrar por teléfono | a reunión?<br>Audio de la computadora | ×                        |
| Entrar Cancelar                                                                      |                                     |          | Entrar al audio p<br>Probar el audio d                        | por computadora<br>le la computadora  | ar a otros,<br>ón Conect |
| Having issues with Zoom Client? Join from Your Browser                               |                                     | Con      | ectar automáticamente el audio del                            | equipo al entrar a una reunión        |                          |
| ©2021 Zoom Video Communications, Inc. All rights reserve<br>Privacy & Legal Policies | ed.                                 |          |                                                               |                                       |                          |

04

Recuerda habilitar cámara y micrófono, dando clic en los iconos de la parte inferior izquierda de tu pantalla y esperar instrucciones del monitor. La cámara siempre deberá estar encendida, si se apaga en algún momento durante la realización del examen, este quedará cancelado. Para renombrar tu sesión, da clic a tu imagen, después selecciona los tres puntos que se encuentran en la parte superior derecha y edita con tu nombre.

El monitor indicará el momento en el que deberás identificarte como sustentante del examen de conocimientos. Lo anterior se realizará al mostrar tu identificación oficial frente a la cámara. frente a la cámara (como se muestra en la imagen de la derecha).

06

05

El monitor escribirá en el chat de la sesión, el link del examen de conocimientos.

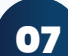

Accede con los datos que se te han enviado a tu correo electrónico registrado (usuario y contraseña) y haz clic en el botón de "**Entrar**".

Recuerda tenerlos anotados en una hoja blanca, ya que no puedes ingresar a tu correo en otro dispositivo.

Da clic sobre la liga, enseguida aparecerá la siguiente pantalla:

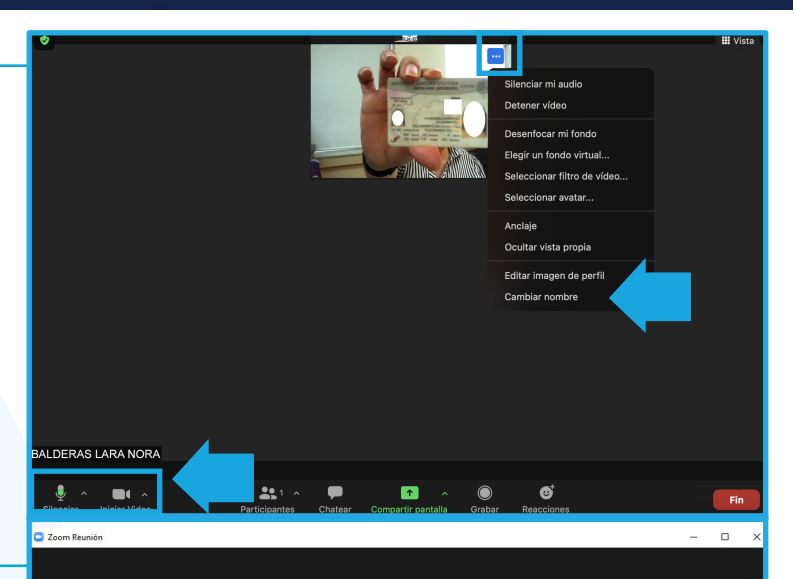

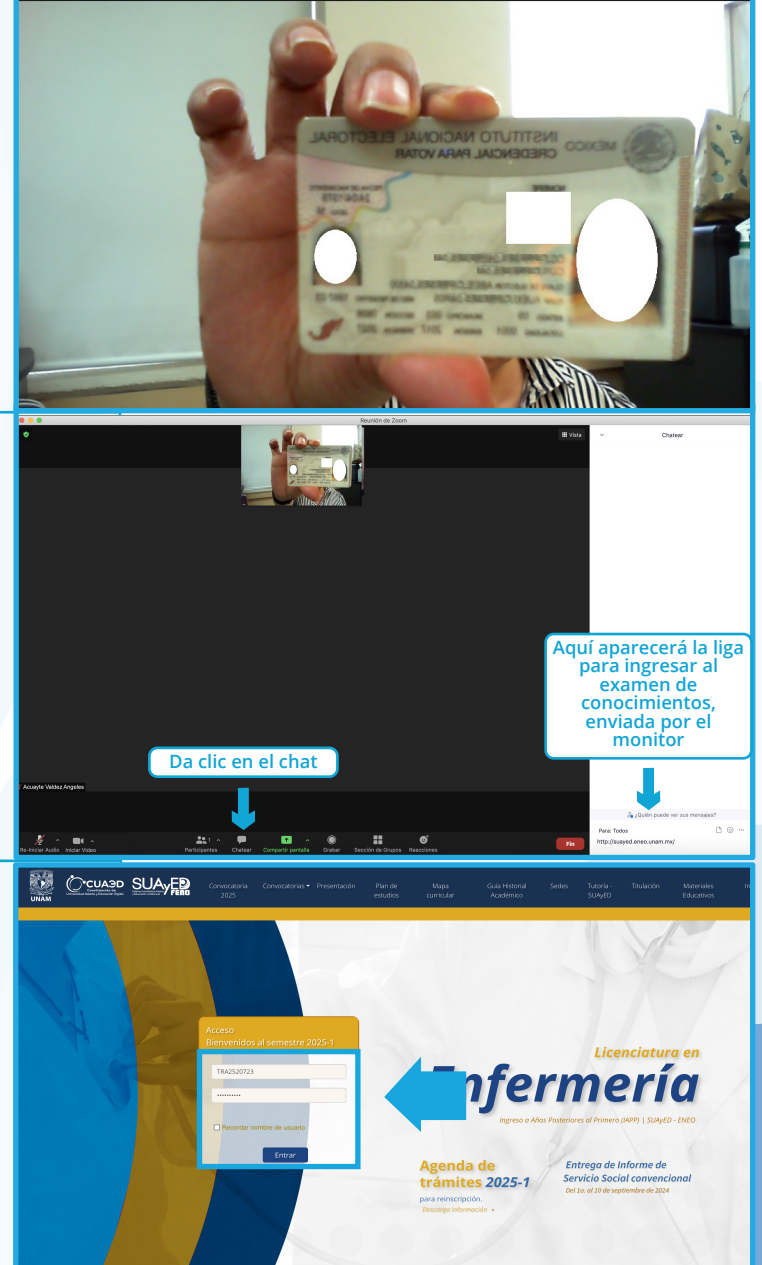

08

## Se visualizará la siguiente pantalla:

Da clic sobre el curso titulado "EXAMEN LICENCIATURA EN ENFERMERÍA IAPP 2025 A DISTANCIA", enseguida selecciona el "EXAMEN DE CONOCIMIENTOS" versión A o B según se te haya asignado. Para finalizar, da clic en "Descargar Configuración", como a continuación se muestra:

| tulado<br>EN<br>5 A                                                                     | Mis cursos<br>EXAMEN LICENCIATURA EN ENFERMERÍA IAPP 2025 A DISTANCIA<br>Todos los cursos                                                                                                    |
|-----------------------------------------------------------------------------------------|----------------------------------------------------------------------------------------------------|
| cciona<br><b>NTOS</b> "                                                                 | EXAMEN LE IAPP 2025                                                                                                    |
| haya<br>Lic en                                                                          | EXAMEN DE CONOCIMIENTOS A                                                                                                    |
| omo a                                                                                   | EXAMEN DE CONOCIMIENTOS B                                                                                                    |
| EXAMEN DE CON<br>Abrió: Saturday, 17 de August de :<br>Cierra: Tuesday, 17 de September | OCIMIENTOS VERSIÓN A 20 DE SEPTIEMBRE<br>2024, 08590<br>rde 2024, 1500                                                                                                    |
| Lee cuidadosamente y contesta                                                           | a lo que se te pide.                                                                                                    |
|                                                                                         | Intentos permitidos: 1                                                                                                    |
|                                                                                         | rara contestar este examén necesita conocer la contrasena<br>Este examen ha sido configurado de forma tal que los estudiantes solamente pueden intentarlo si usan Safe Exam Browser.                          |
|                                                                                         | La clave de configuración o la clave de examen del navegador no pudieron ser validadas. Por favor asegúrese de que esté u de de de la chara Browser con el archivo de Descangar configuración Volver al curso |
| <ul> <li>Avisos</li> </ul>                                                              | Ir a • EXAMEN D                                                                                                    |
|                                                                                         | ि<br>ि<br>ि<br>ि<br>ि<br>टि                                                                                                    |

config.seb

Completada — 39.5 KB

Completada - 64.6 MB

SafeExamBrowserInstaller.exe

09

Se descargará un archivo llamado config.seb, dar clic sobre él. Se hará una rápida instalación (la siguiente imagen aparece breves segundos).

10

El equipo regresa automáticamente a la plataforma SUAyED. A partir de este momento el programa solo permite estar en este sitio, no se puede abrir ninguna otra aplicación o ventana de tu explorador durante el examen.

 Accede nuevamente con el usuario y contraseña enviado al correo electrónico registrado.

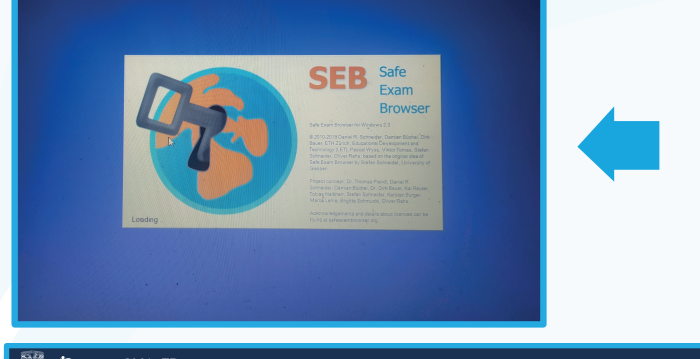

Q

Q

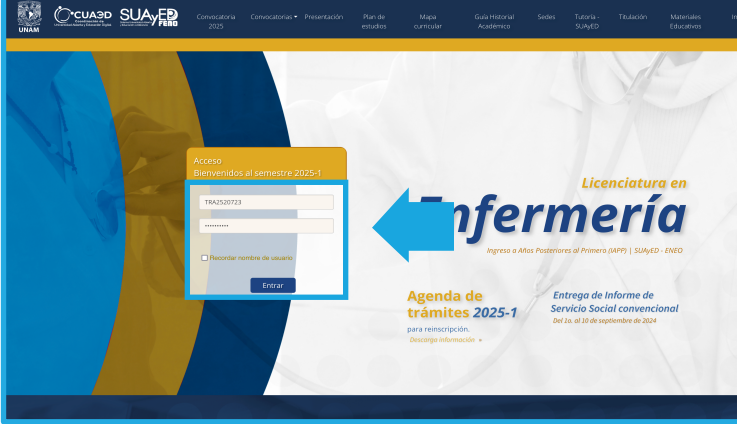

11

## Se visualizará la siguiente pantalla:

Da clic sobre el curso titulado "EXAMEN LICENCIATURA EN ENFERMERÍA IAPP 2025 A DISTANCIA", enseguida selecciona el "EXAMEN DE CONOCIMIENTOS" versión A o B según se te haya asignado. Para finalizar, da clic en "Comenzar el examen ya", como a continuación se muestra:

Ingresa la clave numérica de 10 dígitos que se te dará en la sesión de zoom, en el espacio contraseña del examen. Enseguida haz clic en "Iniciar intento":

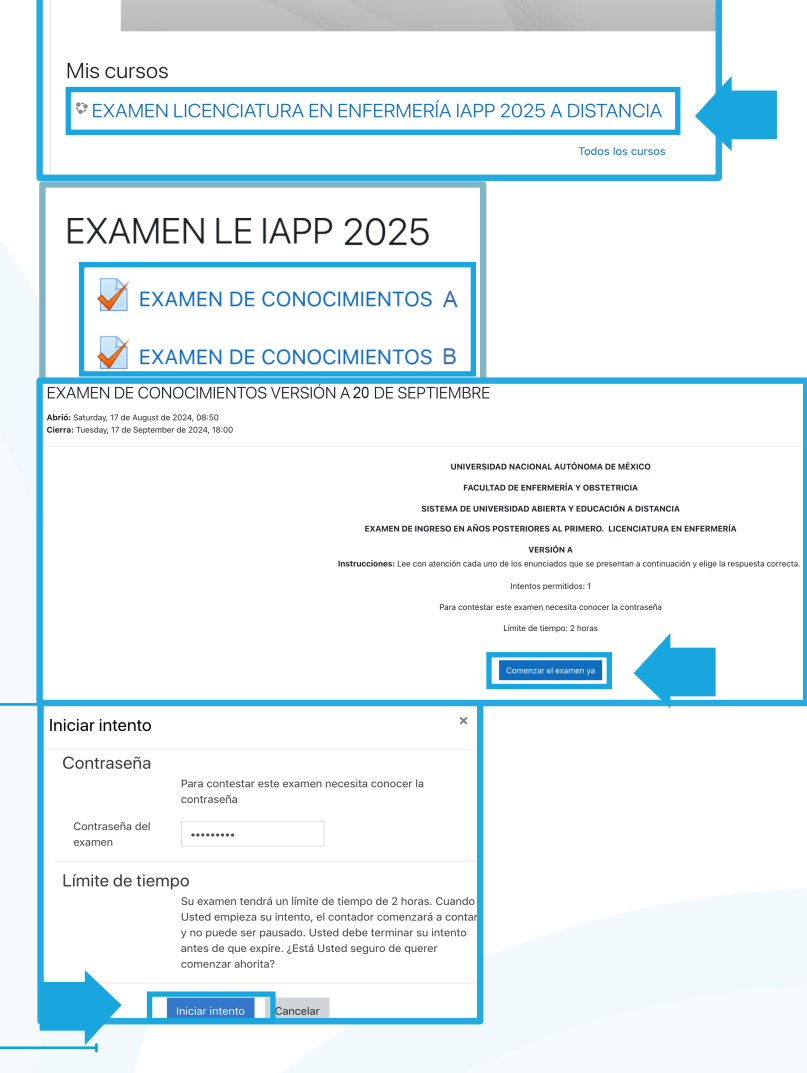

Corrobora que te muestra el examen.

Revisa que contenga los 121 reactivos y que el último corresponda a la clave y nombre de la sede en la que llevarás tu proceso (datos que fueron enviados por correo electrónico).

Identifica, arriba del reactivo, el cronómetro. El tiempo límite para resolver el examen son 2 horas.

Una vez que respondas todo el examen, deberás dar clic en "Terminar intento". Si el tiempo del examen vence antes de que termines de responderlo, se guardará tu avance hasta ese momento y se cerrará la ventana.

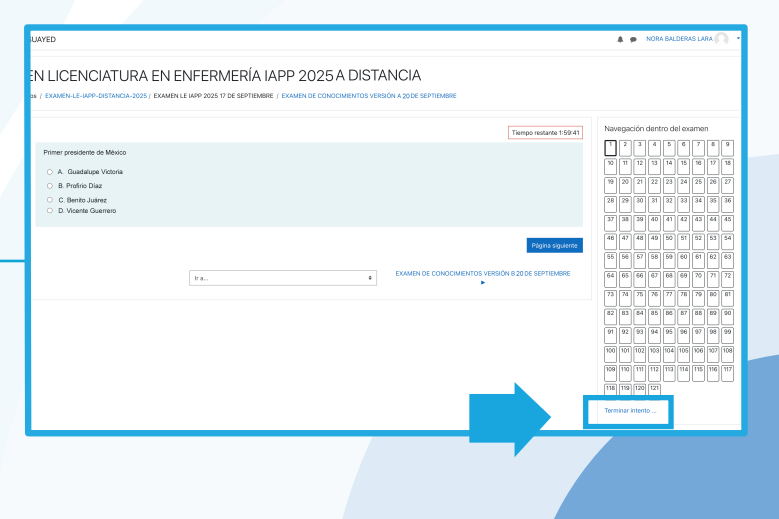

14

13

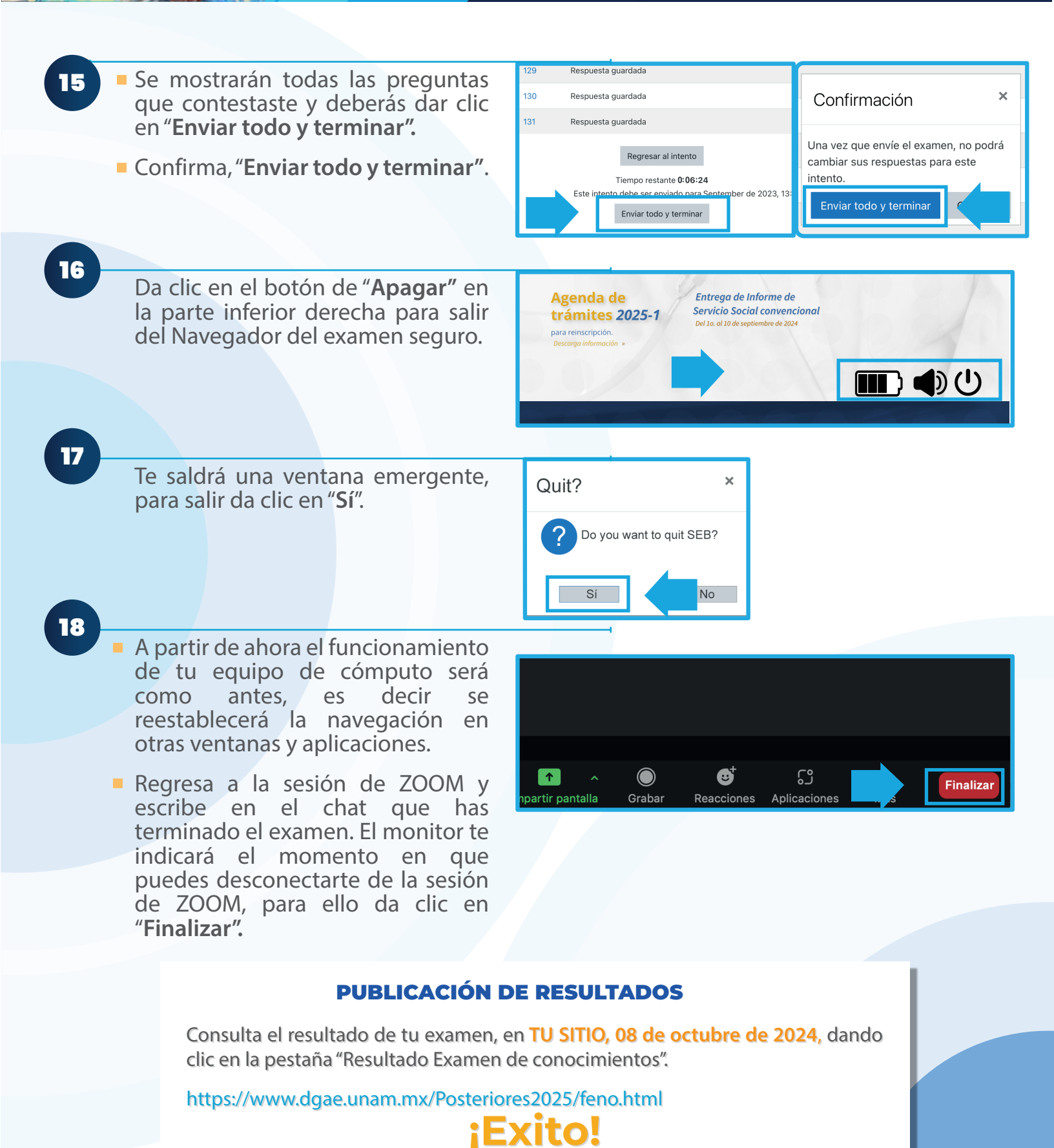